# 如何进入南琼考试系统-----电脑版

昆明卫生职业学院 教务处

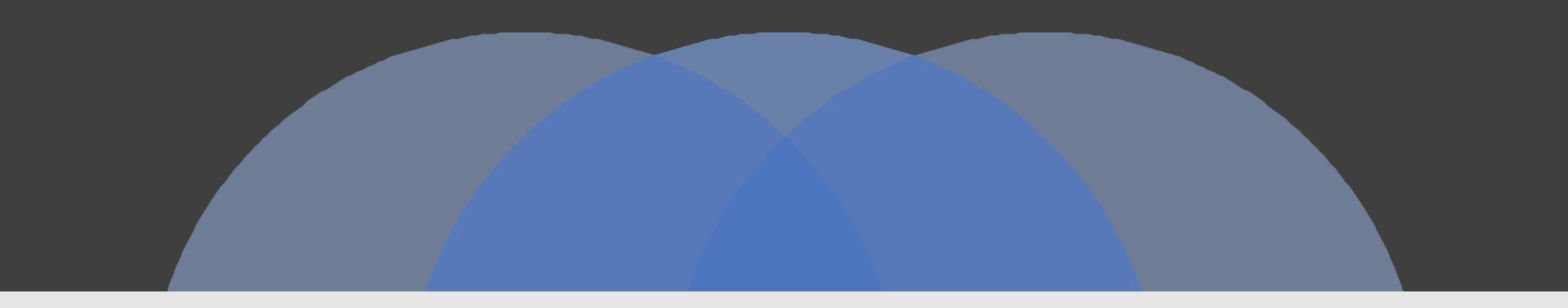

## 第一步:"浏览器"搜索"昆明卫生职业学院"

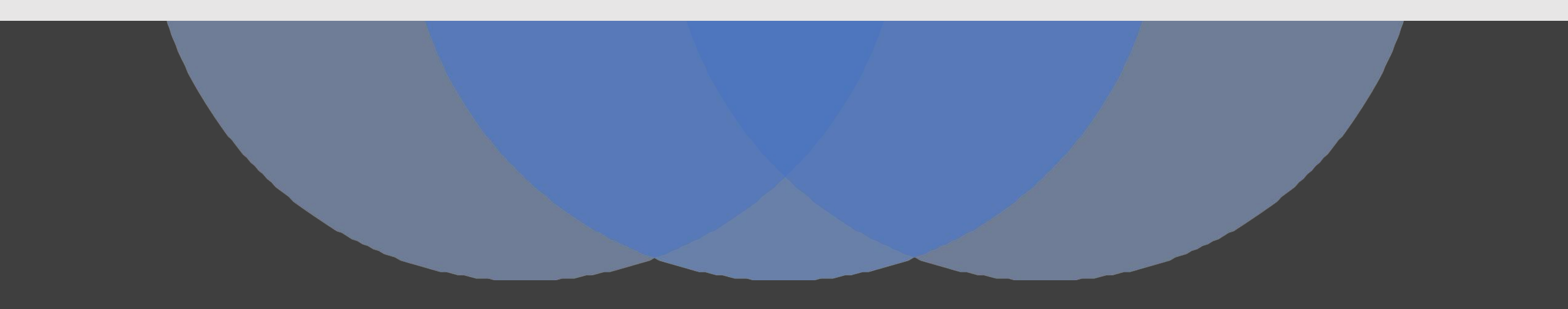

#### ①打开"浏览器",搜索"昆明卫生职业学院"; ②点击"昆明卫生职业学院【官网】";

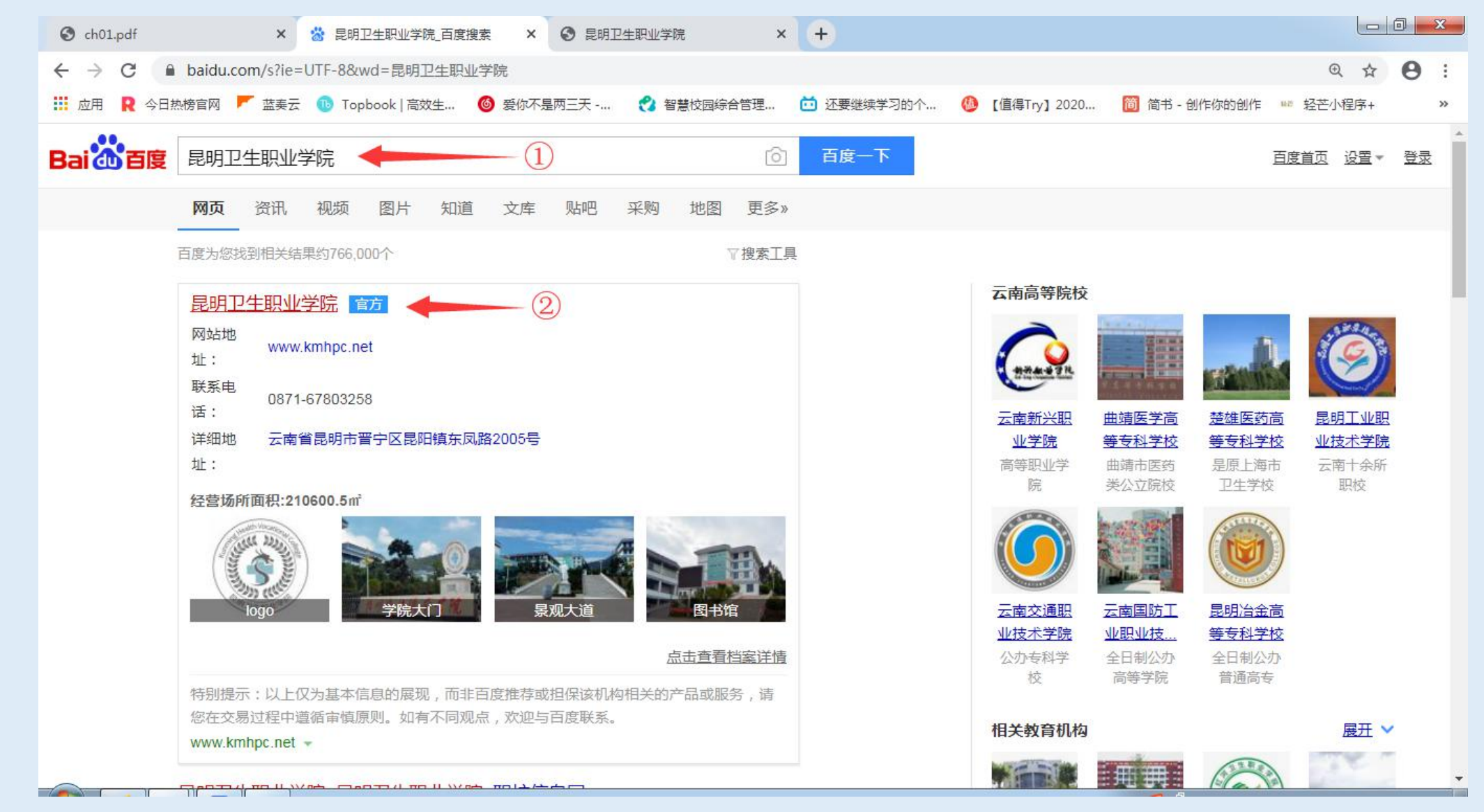

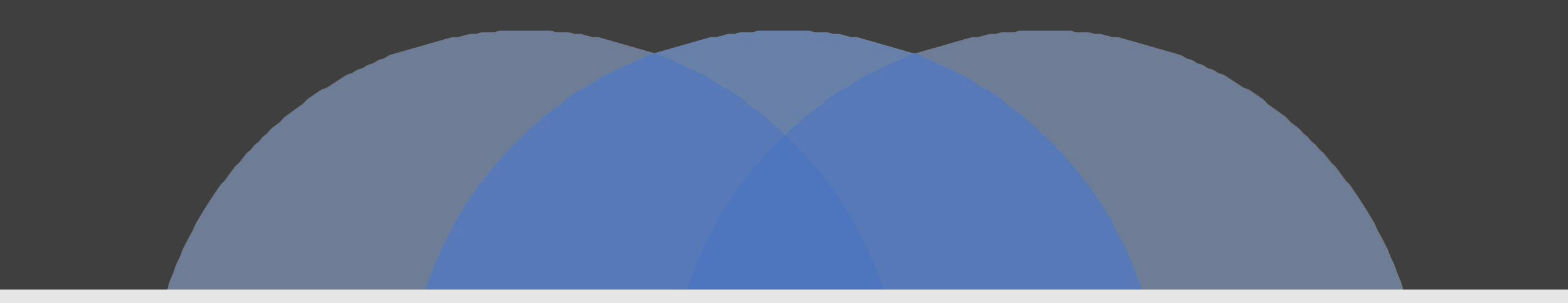

## 第二步:"进入南琼考试系统"

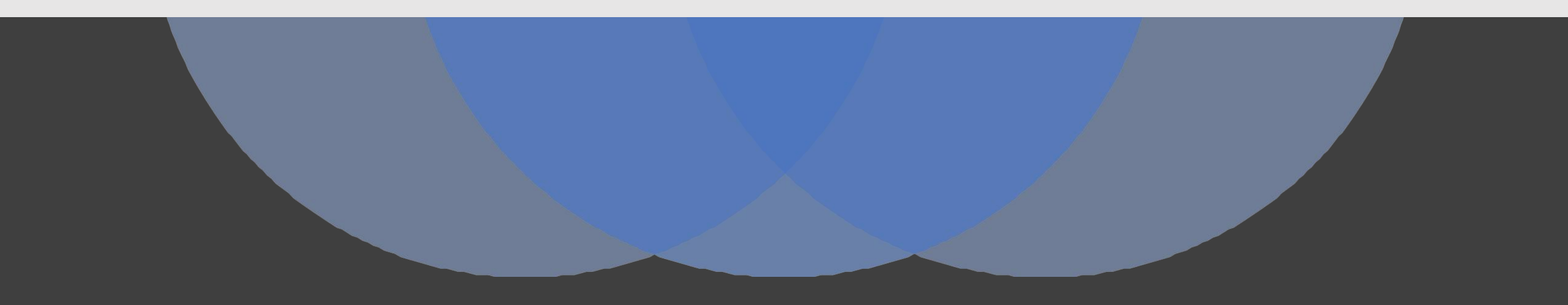

## ①在"昆明卫生职业学院【官网】内向下滑动";②找到"教务管理",点击"在线考试系统";

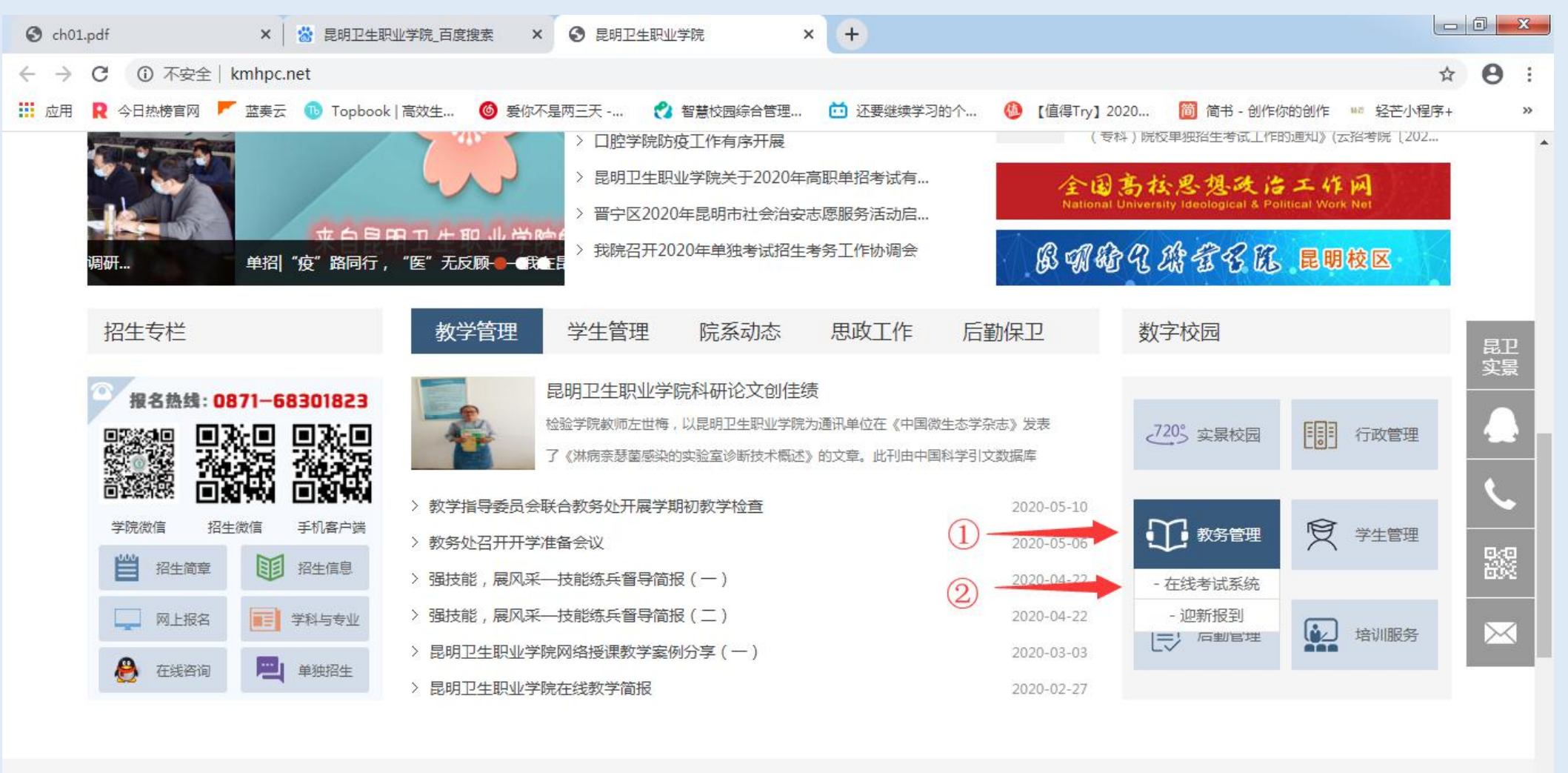

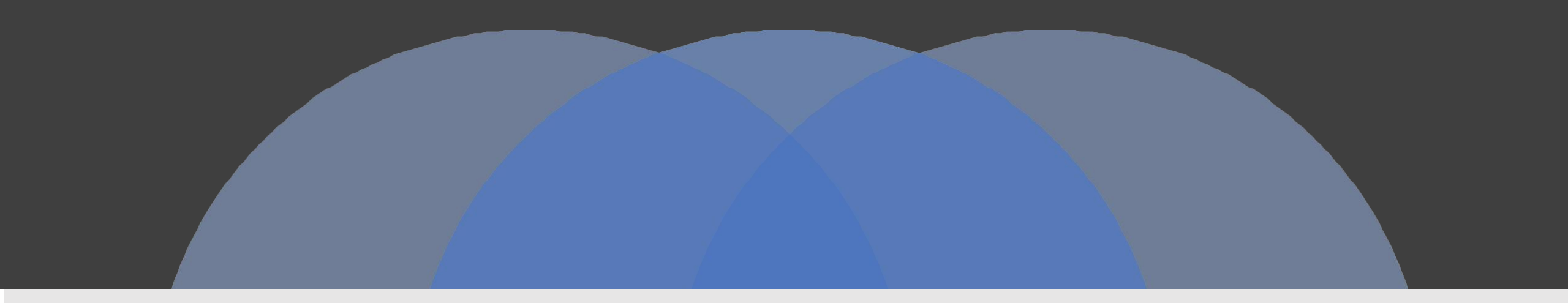

## 第三步:进入南琼系统并开始考试

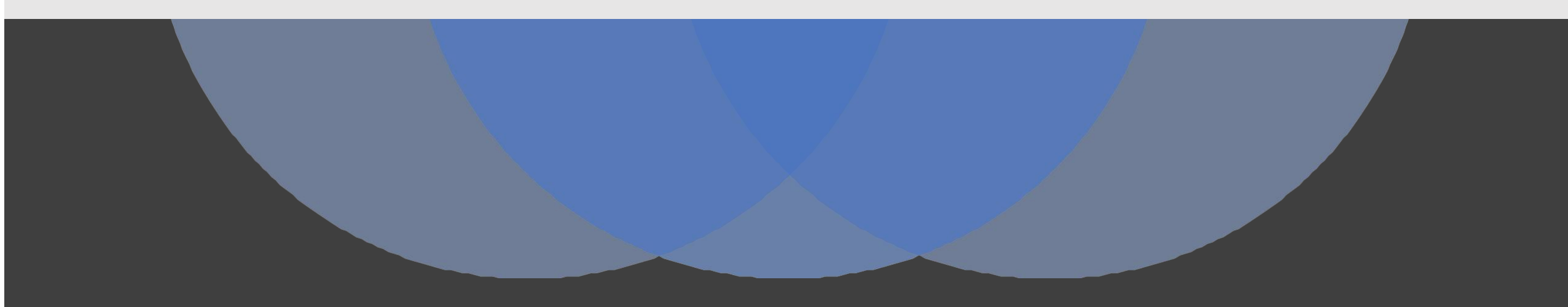

# ①输入: "学生账户"、"密码"②点击"登陆"

## ▲南琼考试系统N5 版本:1.9.18 🚨 后台登录 🧕 前台登录 学生帐号 1 南琼考试系统N5 2 密码 功能全面 界面友好 简单高效 科学应用 登录 移动客户端 Android版

技术支持:北京南琼电子有限责任公司

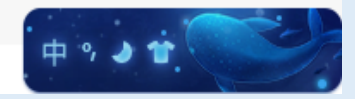

#### ③点击"点击进入"

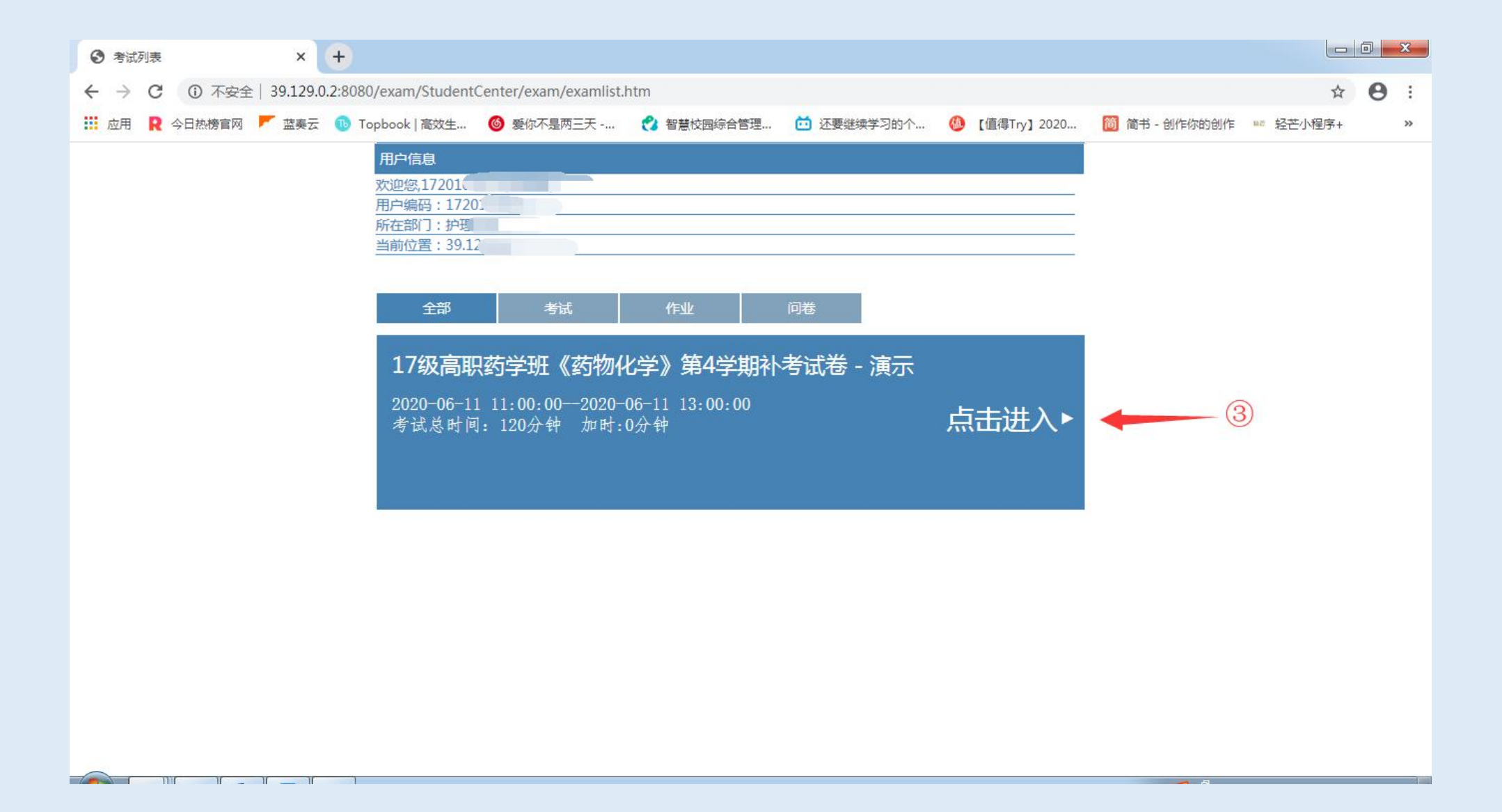

### ④点击"开始答题"

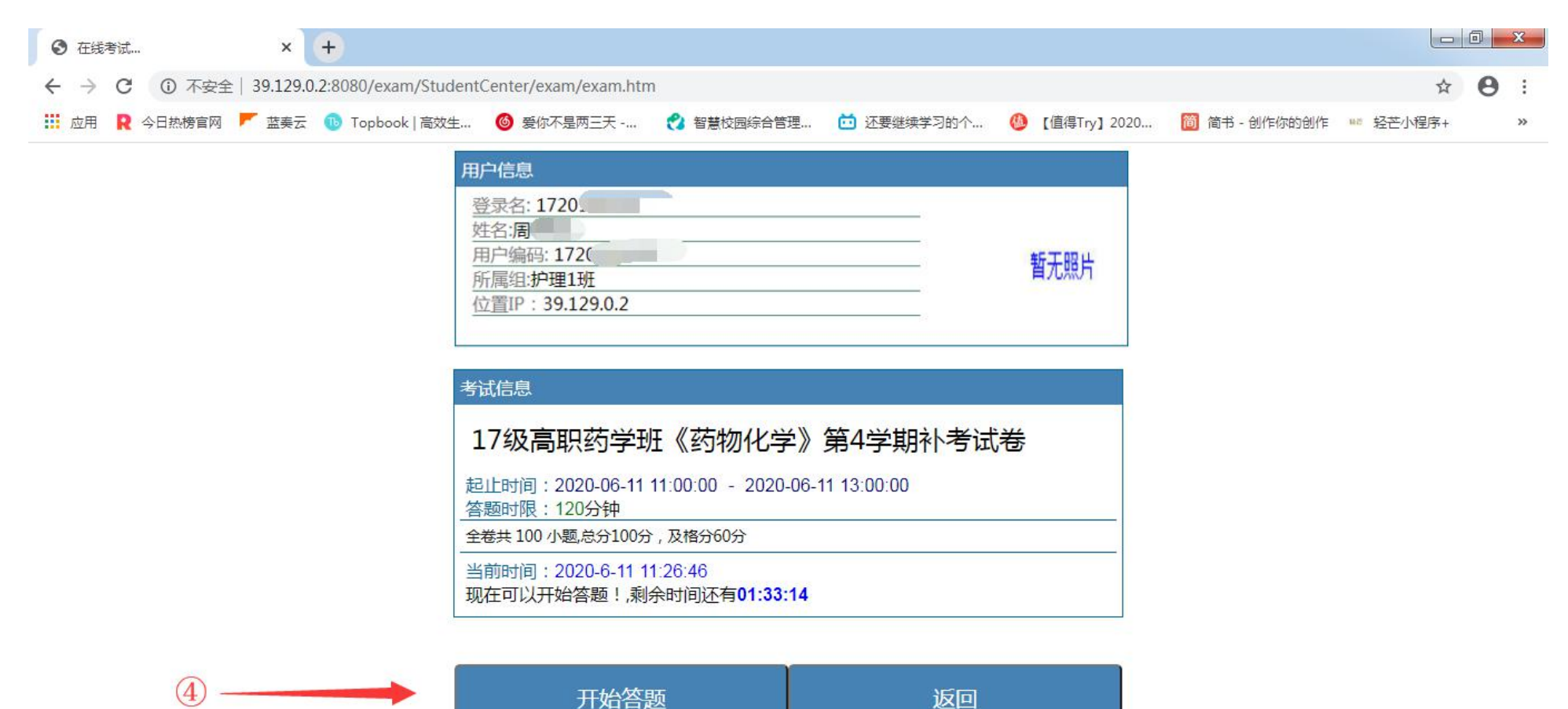

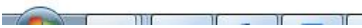

#### ⑤答题结束之后,点击"交卷"

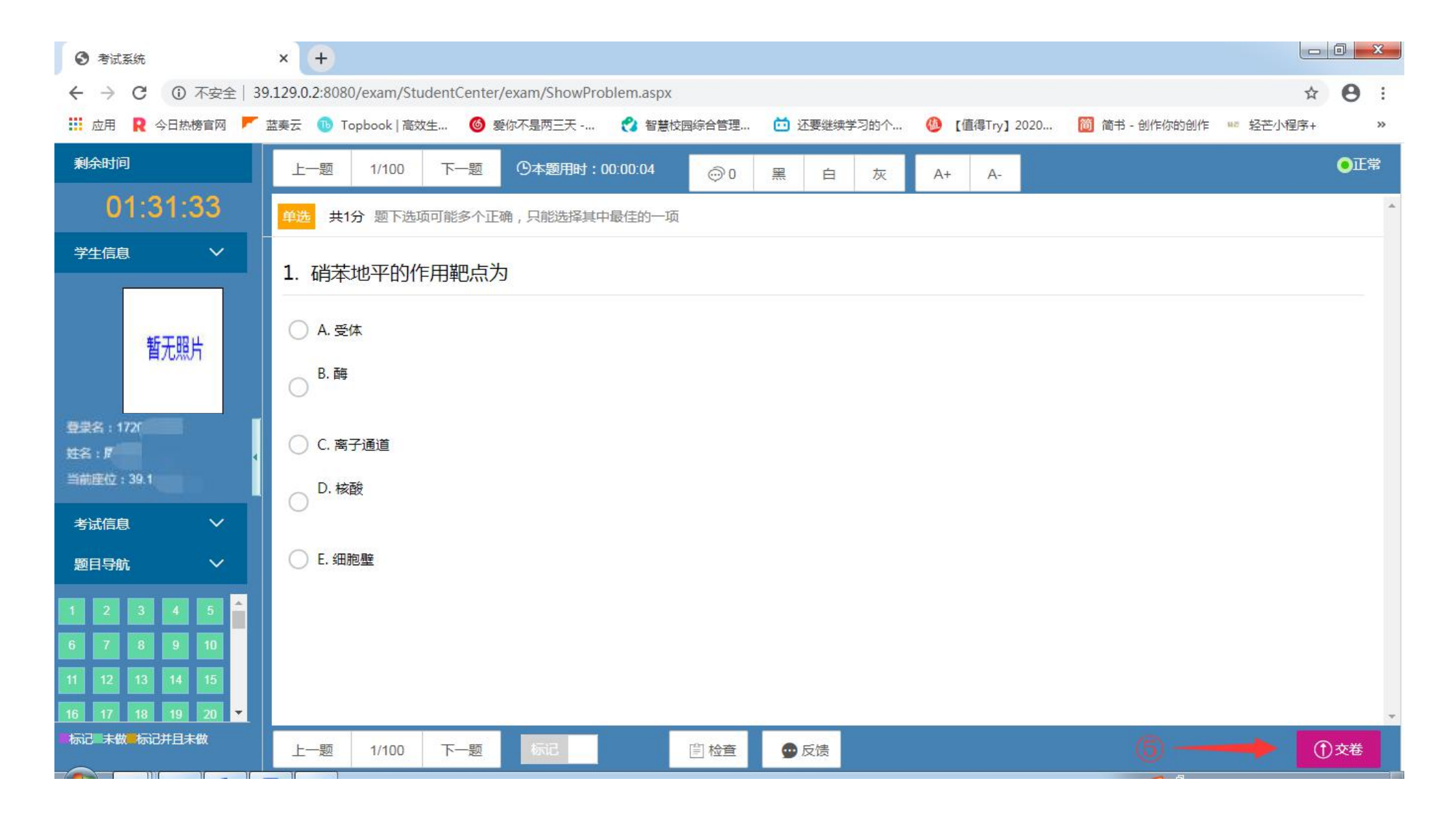

![](_page_10_Picture_0.jpeg)

# 祝各位同学考试顺利!

![](_page_10_Picture_2.jpeg)